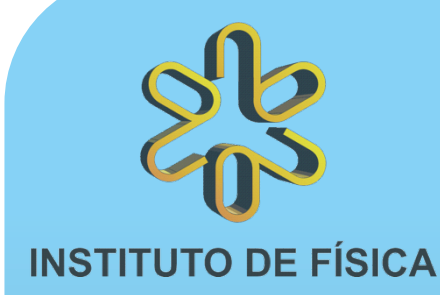

#### 1° minicurso de Arduino no IFUSP 4 a 22 de maio de 2015 Prof. Alexandre Suaide

Arduino é uma plataforma eletrônica para prototipagem flexível, de baixo custo, fácil de usar e aberta.

> Inscrições abertas até 17 de abril Mais informações sobre o minicurso e inscrições em

> > http://e.usp.br/2ia

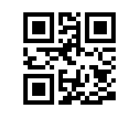

## Conteúdo de hoje

#### • ADC's

- Sensores, shields, bibliotecas
- Interface RS232 e enviando dados ao computador
  - Vou valar sobre isto somente na oficina mas os slides estão disponíveis.
- A memória do ATMEGA
  - FLASH, EEPROM e RAM

### ADC - Analog to Digital Converter

- É um dispositivo que converte uma grandeza analógica (em geral tensão elétrica) em uma grandeza digital
  - DAC Digital to Analog Converter faz o oposto
- Converter um sinal analógico em digital envolve vários conceitos
  - Resolução
  - Razão sinal para ruído
  - Jitter
  - Taxa de amostragem
  - Linearidade
  - Range dinâmico (número efetivo de bits)
  - Etc.

#### Resolução do ADC

- Quantidade de valores discretos que podem ser gerados pelo ADC
  - Em geral dado em número de bits
  - Ex: 10 bits de resolução podem gerar 1024 valores diferentes para a grandeza analógica
- ADC do Arduino UNO tem 10 bits de resolução.

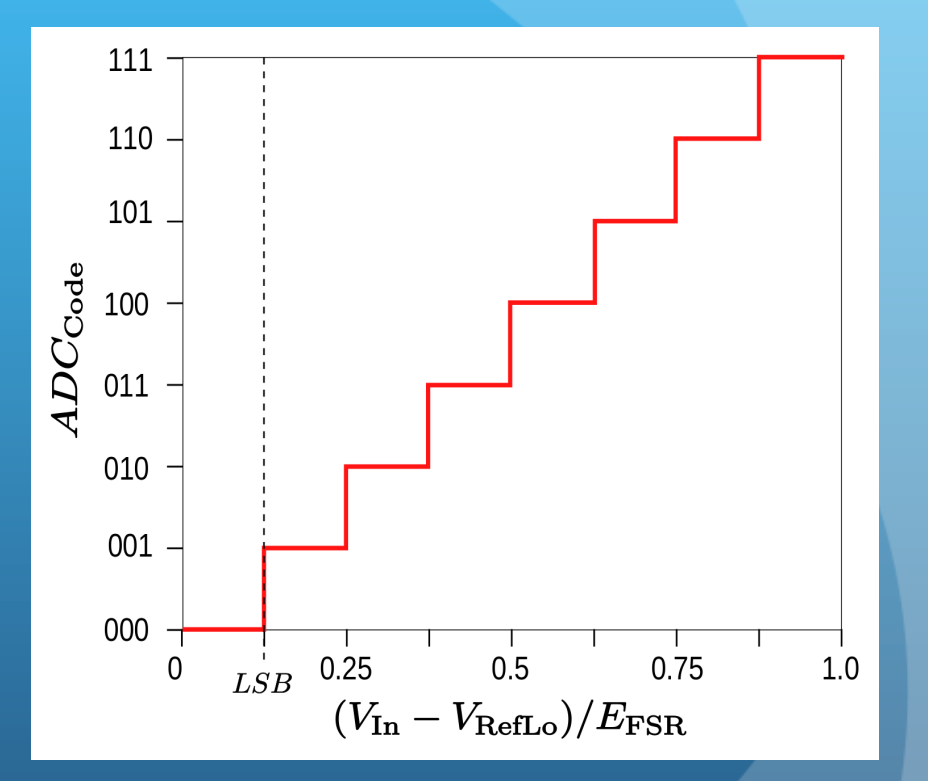

#### Como um ADC funciona

- Muitas técnicas diferentes
  - FLASH ADC muito rápido mas muito caro e baixa resolução (muitos componentes)
  - Sigma-Delta Integra-se o sinal e compara-se com terra
  - Dual-slope Carga e descarga de um capacitor (mede-se o tempo de descarga)

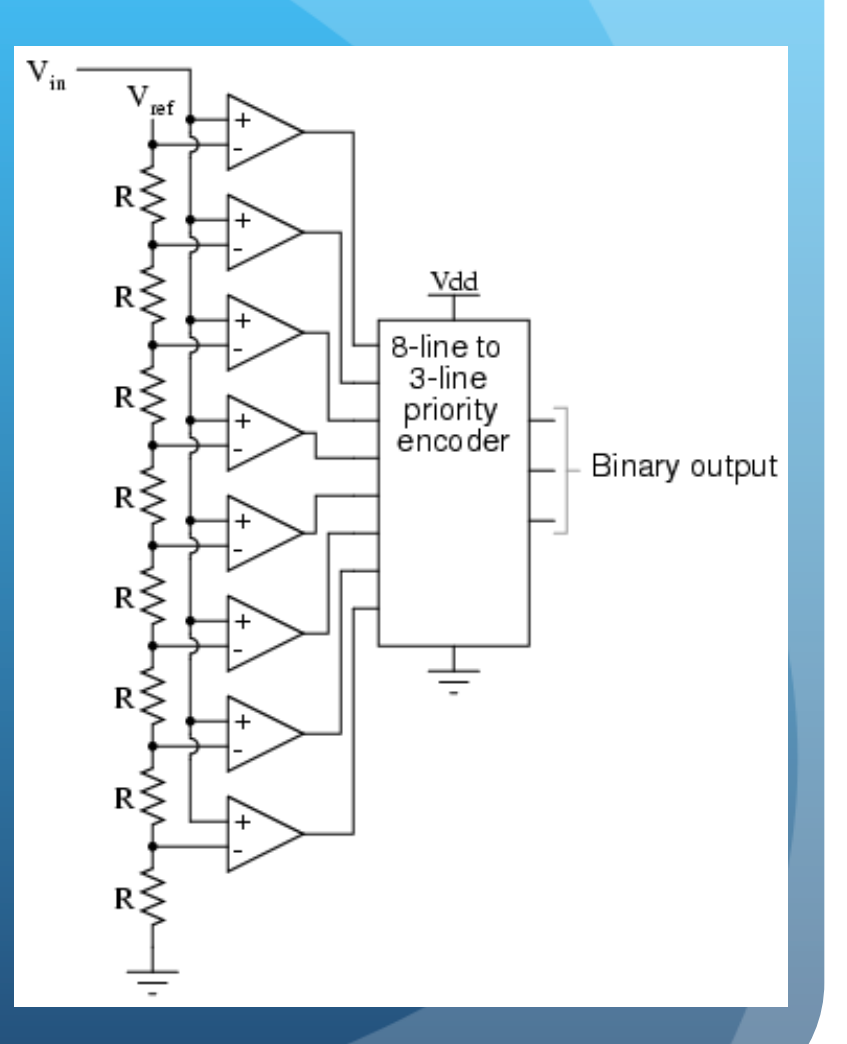

# Como um ADC funciona aproximações sucessivas

- Liga o bit mais significativo e compara ao valor analógico
  - Decide-se se este bit é 0 ou 1
- Vai para o bit seguinte e repete-se a comparação

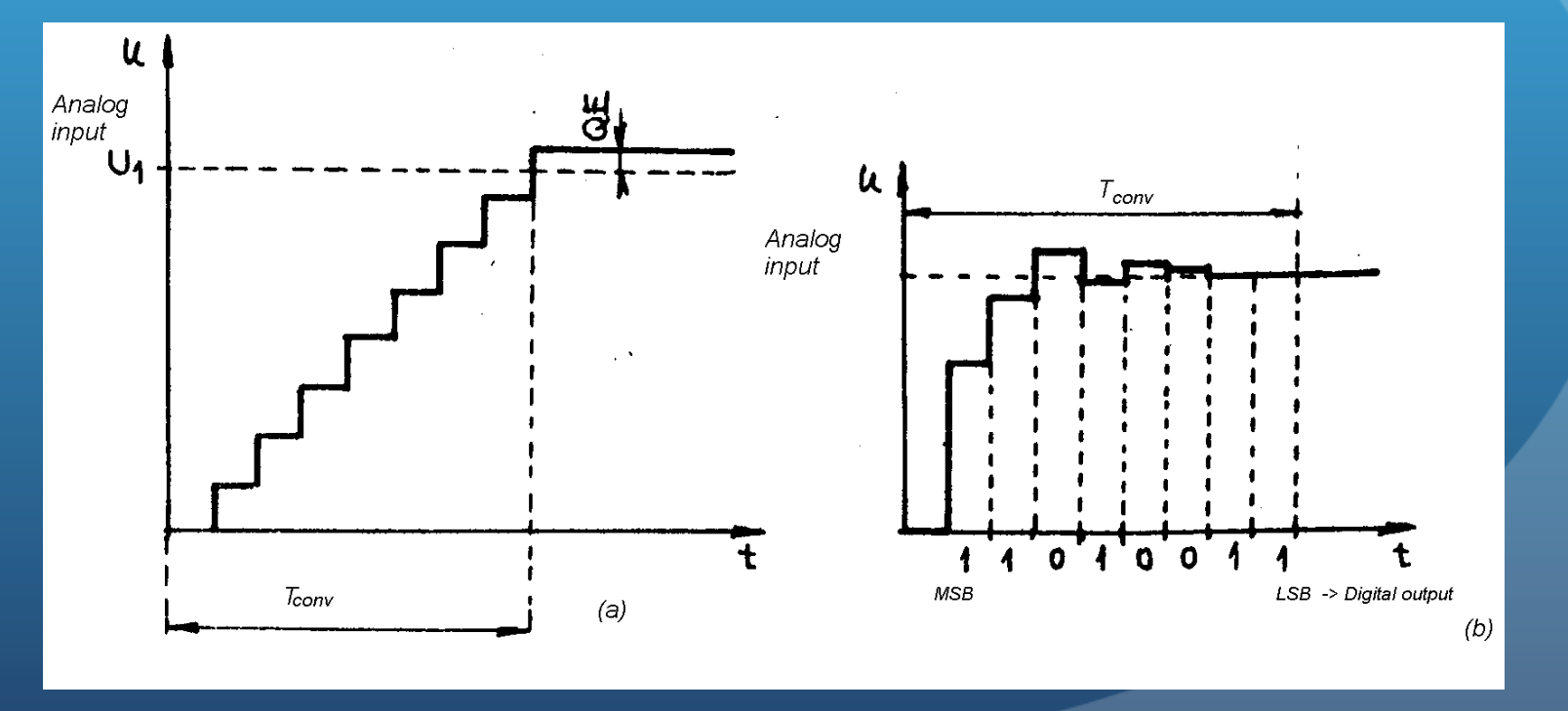

### ADC no Arduino

- Aproximações sucessivas de 10 bits
- Uma conversão de ADC leva cerca de 100 μs.
- Arduino possui 6 ADCS (A0 - A5)
  - Na verdade possui um só que é multiplexado internamente
    - Não é possível ler simultaneamente 2 canais diferentes

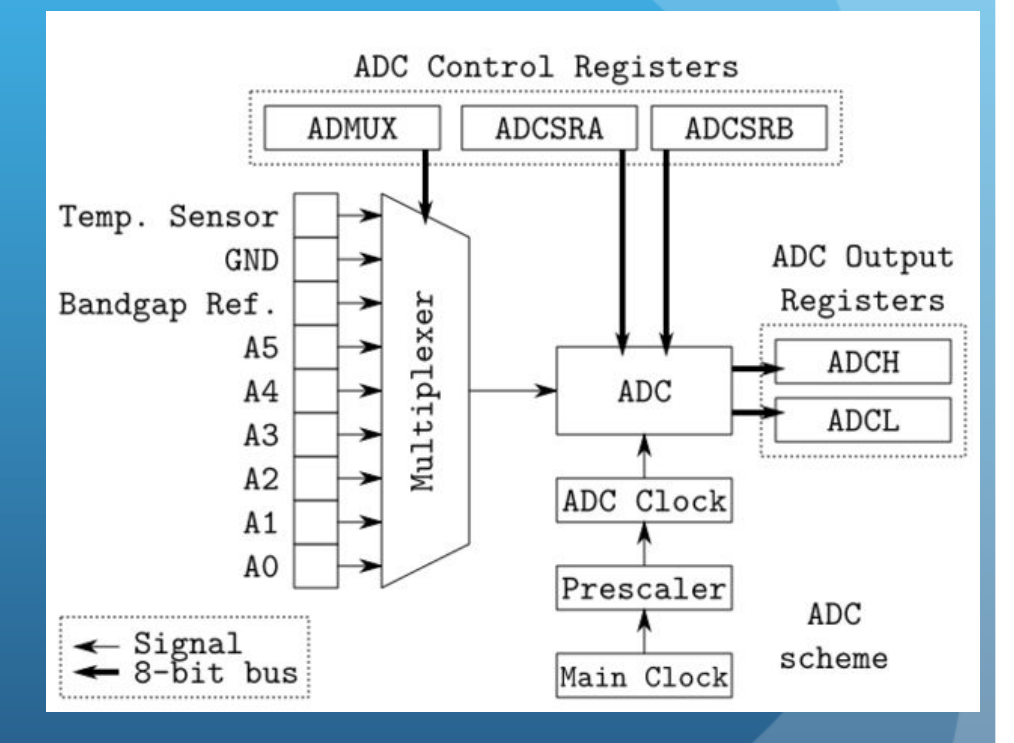

#### Funções

- analogRead(ADC) Converte e lê o valor analógico no pino ADC
- analogReference(valor) seta o valor de referência para fundo de escala do ADC.
  - DEFAULT Valor padrão da placa de Arduino (5.0 ou 3.3V)
  - INTERNAL Valor interno da ATMEGA (1.1 ou 2.56V)
  - INTERNAL1V1 1.1V (somente Arduino MEGA)
  - INTERNAL2V56 2.56V (somente Arduino MEGA)
  - EXTENAL Valor aplicado no pino AREF (0 < V< 5V)

#### Sensores

 Um equipamento que transforma uma quantidade física em uma quantidade elétrica (em geral, tensão elétrica)

 Em geral um sensor precisa ser montado em um circuito elétrico para funcionar

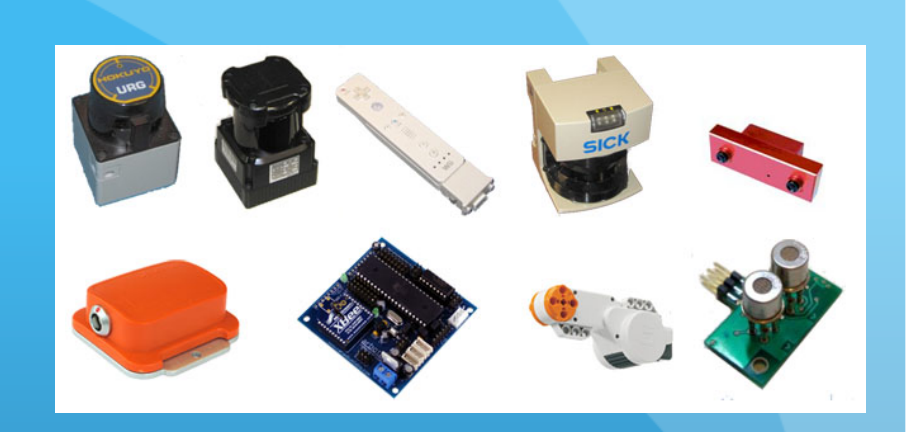

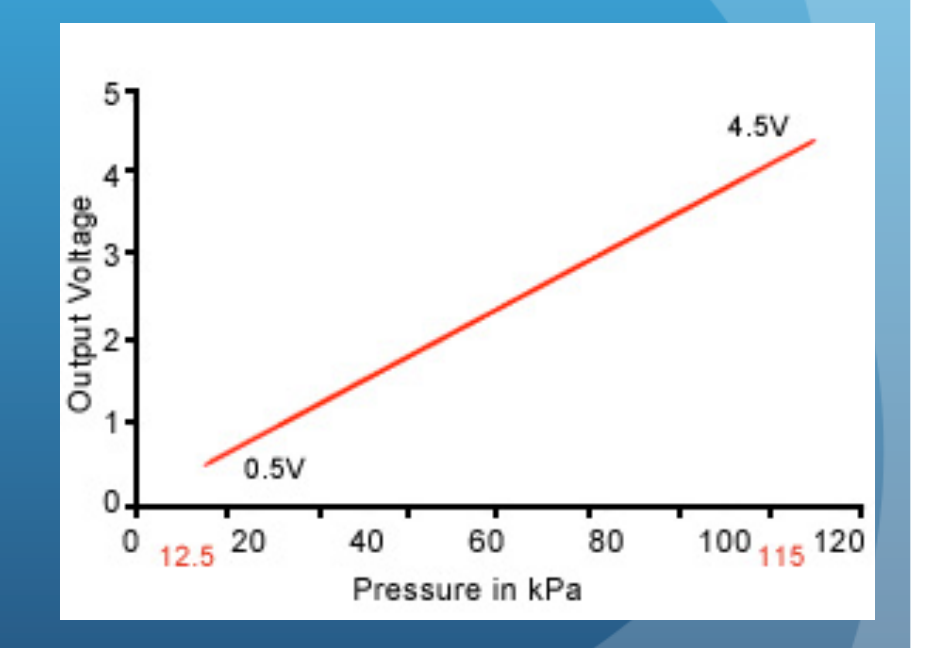

#### **Ex: Foto-resistor**

- O LDR (Light Dependent Resistor) é um resistor feito de um material no qual a resistência depende da quantidade de luz incidente
- Pode ser usado como sensor de luz
  - Circuito elétrico simples
  - Medindo V podemos determinar a resistência do LDR

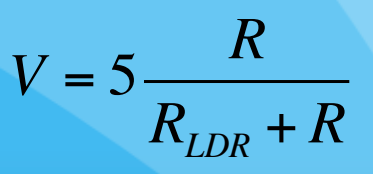

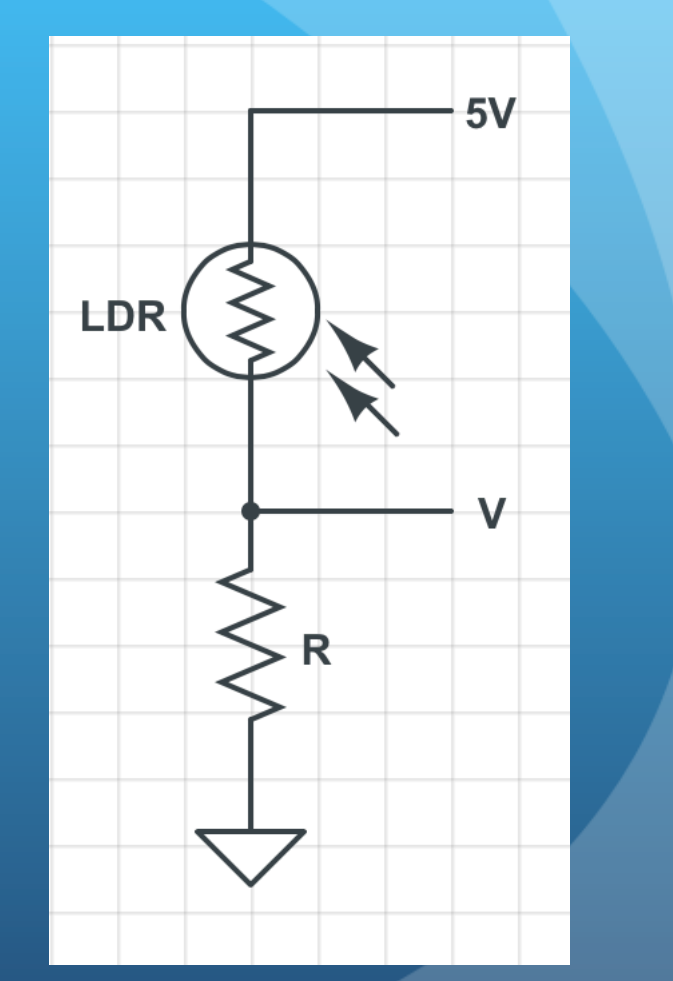

## Calibração

- Depois de medir a tensão queremos determinar a quantidade de luz incidente no LDR
- Calibração do sensor
  - Fornecido pelo fabricante (datasheet)
  - Ou nós mesmos fazemos

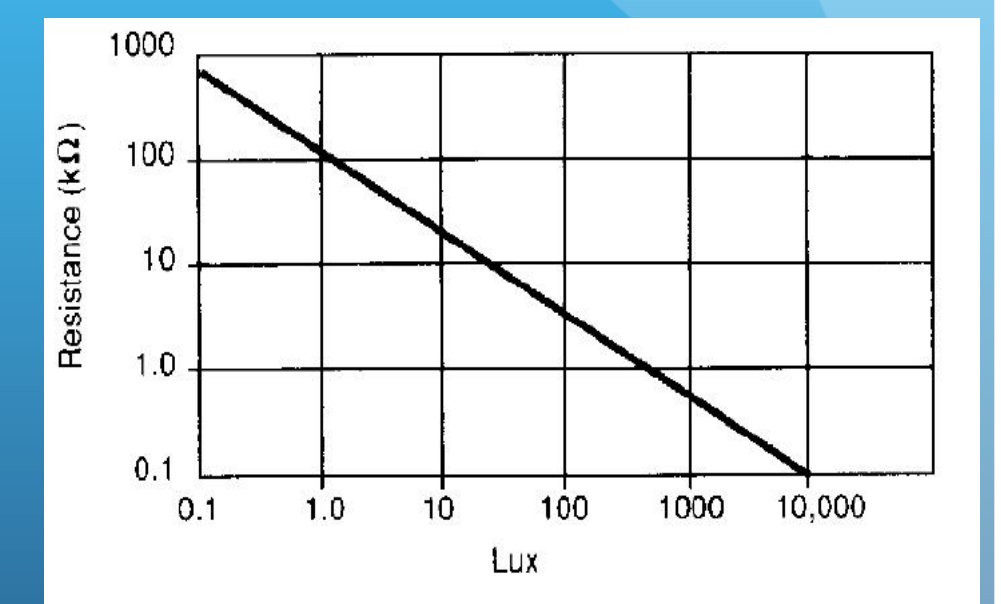

FIGURE 2: RESISTANCE AS FUNCTION OF ILLUMINATION

#### Shields

- Placas com circuitos elétricos que podem ser conectadas diretamente no Arduino para realizar tarefas específicas
  - Sensores
  - Telas de LCD
  - Memórias
  - Atuadores (relês, botões, etc.)
- http://playground.arduino.cc/ Main/SimilarBoards#goShie

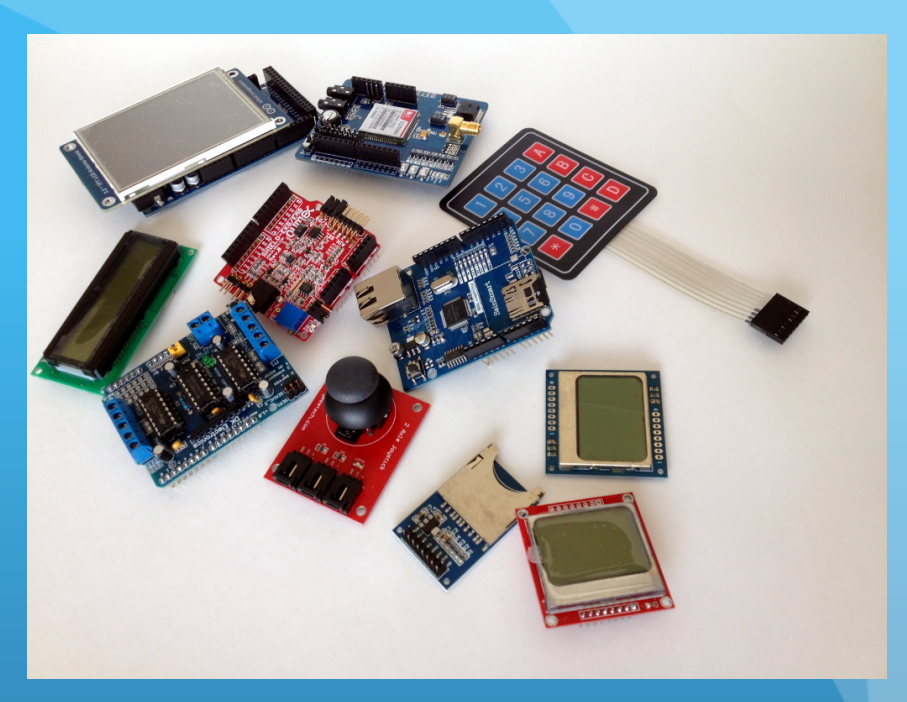

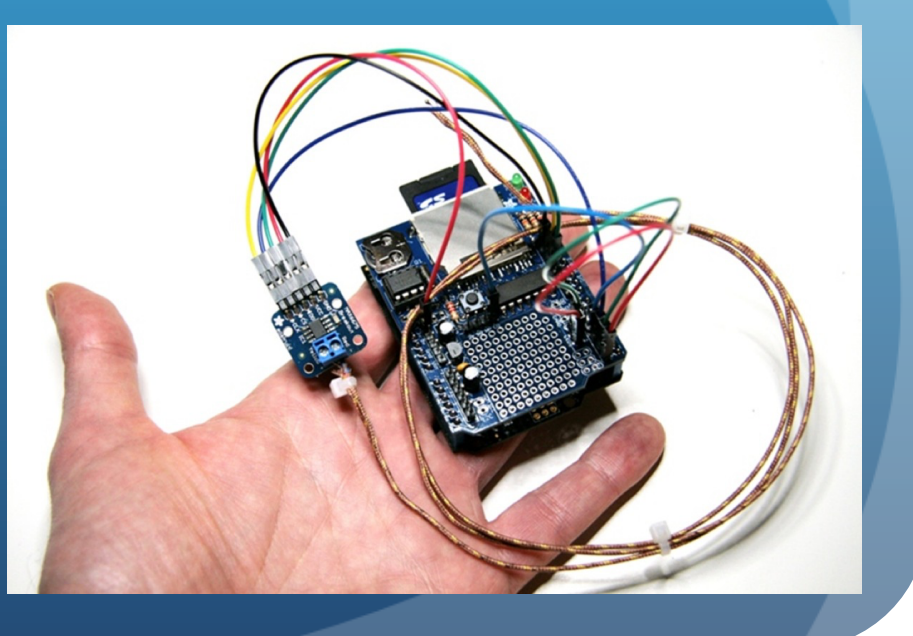

#### Bibliotecas

- Pacotes de programas que estendem a capacidade de programação do Arduino
  - Em geral são classes em C++ que desempenham alguma função específica
    - Controlar um "shield", tornando mais fácil o seu uso
    - Ex: NewPing -- sensor de ultrassom
      - Biblioteca já prepara toda a configuração dos pinos do shield, faz ele funcionar e já retorna a distância do sensor ao objeto
    - Ex: LiquidCristal tela de LCD
      - Facilita o envio de mensagens para uma tela de LCD sem precisarmos entender como a tela funciona a nível de circuito.

#### Escrevendo uma biblioteca

- Escrever uma biblioteca é escrever um código em c++
  - Em geral escreve-se uma classe. Fica mais fácil usar linguagem orientada a objetos
    - Ainda mais porque shields são objetos que você conecta no Arduino.
- Um tutorial, passo a passo, de como escrever uma biblioteca pode ser encontrado em
  - http://www.arduino.cc/en/Hacking/LibraryTutorial

#### Usando uma biblioteca

- Faz-se o include no cabeçalho do programa
- Instancia-se o objeto
  - Em geral faz este objeto global para poder usa-lo em todos os métodos do seu programa
- Usa-se a documentação da biblioteca para saber o que fazer.

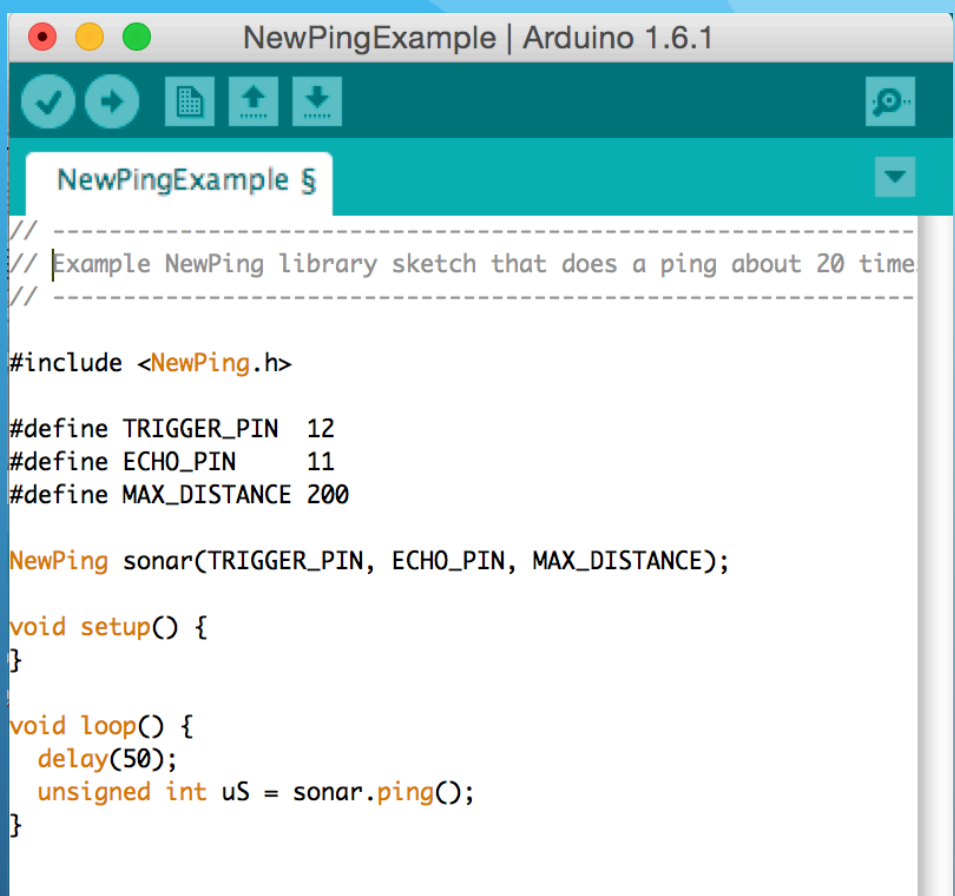

# Estas coisas consomem memória

- A criação de objetos, uso de variáveis, tamanho do programa, etc. consomem memória.
- Microcontroladores são muito limitados em termos de memória
  - Mais ou menos o que encontrávamos em computadores nos anos 70 e 80.
- No caso do ATMEGA328 do Arduino
  - Memória FLASH 32 kB
  - Memória EEPROM 1 kB
  - Memória RAM 2 kB
- O que são estas memórias, como usa-las?

### Memória FLASH

- Utilizada para armazenar o programa
- Não volátil você pode desligar o microcontrolador que a informação não é perdida
- Leitura extremamente rápida
- Escrita muito complicada
  - Em geral a escrita é feita em grandes blocos (páginas) e precisa-se apagar primeiro a página a ser escrita
  - Inviável durante execução do programa
    - Contudo podemos gravar volumes de dados durante upload do programa para ler durante execução (PROGMEM)

#### Usando o PROGMEM #include <avr/pgmspace.h>

- Forma de armazenar grandes tabelas de dados na memória FLASH
  - const dataType variableName[] PROGMEM = {};
  - const PROGMEM dataType variableName[] = {};
- Exemplo
  - ocnst PROGMEN float dados[] = {1.3, 4.2, 5.9, 0.6, 10.1};
- Para ler a memória use as funções da biblioteca
  - float valor = pgm\_read\_float\_near(dados + 3);
  - Retorna o terceiro valor da tabela
- Outras funções em
  - <u>http://www.nongnu.org/avr-libc/user-manual/</u> group\_avr\_pgmspace.html

## Memória EEPROM

- Não volátil você pode desligar o microcontrolador que a informação não é perdida
- Leitura e escrita fáceis durante execução do programa
- Pode ser entendida como um pequeno hard drive para armazenar informações ao longo da execução do programa
  - EEPROM Library
  - http://www.arduino.cc/en/Reference/EEPROM
- Apenas 1kB disponível.

#### Biblioteca EEPROM #include <EEPROM.h>

- read (add) lê um byte do endereço add na EEPROM
- write(add, valor) OU update(add, valor) grava um byte (valor) no endereço add
- get (add, objeto) restaura para objeto o conteúdo no endereço add
- put (add, objeto) grava no endereço add o conteúdo de objeto.
- EEPROM[add] Acesso à memória EEPROM como se fosse uma array

### Memória RAM

- Memória volátil RESET ou power OFF apaga conteúdo
- Utilizada para armazenar variáveis, objetos, etc.
- Utilizada como pilha
- Muito pequena
  - 2kB apenas

 Falta de memória é difícil de diagnosticar. As vezes fazemos o upload do programa sem problema mas ele roda de forma estranha.

# Como a RAM é organizada

- Variáveis globais e estáticas são carregadas na parte baixa da memória
- A pilha está na parte alta
- Variáveis locais são armazenadas em uma pilha local
  - É totalmente recuperada depois que saímos da função.
- Alocações dinâmicas fazem a heap crescer
  - Mesmo liberando memória, nem sempre a heap diminui, podendo colidir com a pilha

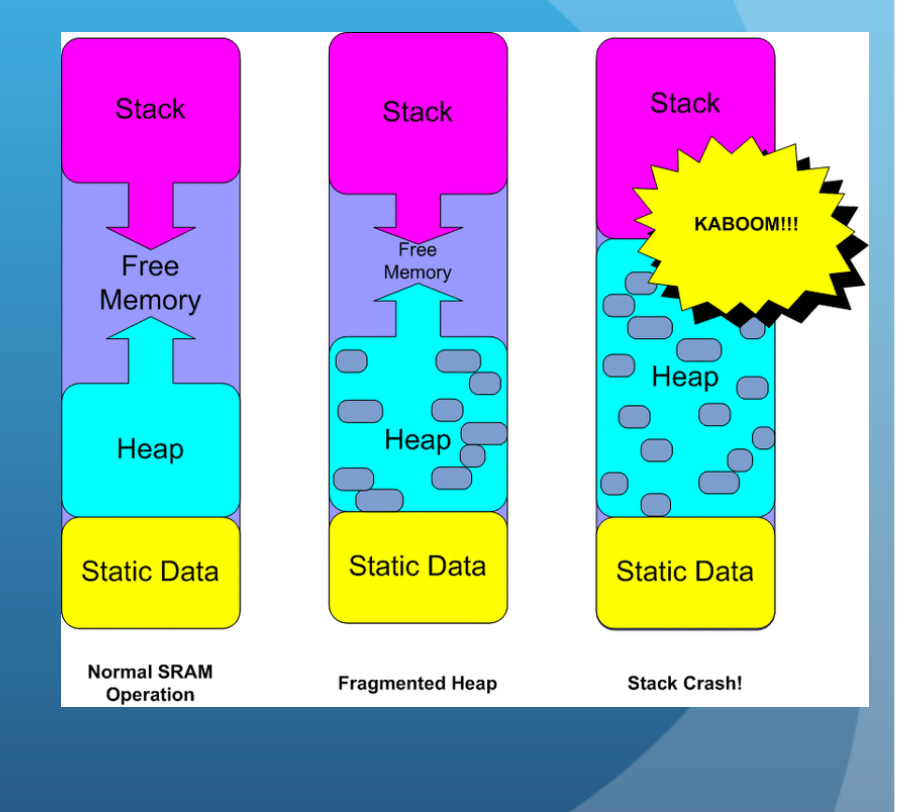

#### Como otimizar o uso da RAM

- Se possível use #define ou invés de variáveis globais para constantes
- Grandes volumes de dados IMUTÁVEIS podem ser gravados na memória FLASH com a diretriz PROGMEM
- Reduza tamanho de buffers em algumas bibliotecas. Não carregue bibliotecas desnecessárias.
- Evite alocações dinâmicas de memória
  - Evite comandos como o **new**.
- Prefira variáveis locais já que a pilha local é destruída depois que a função termina
  - Nem sempre possível.

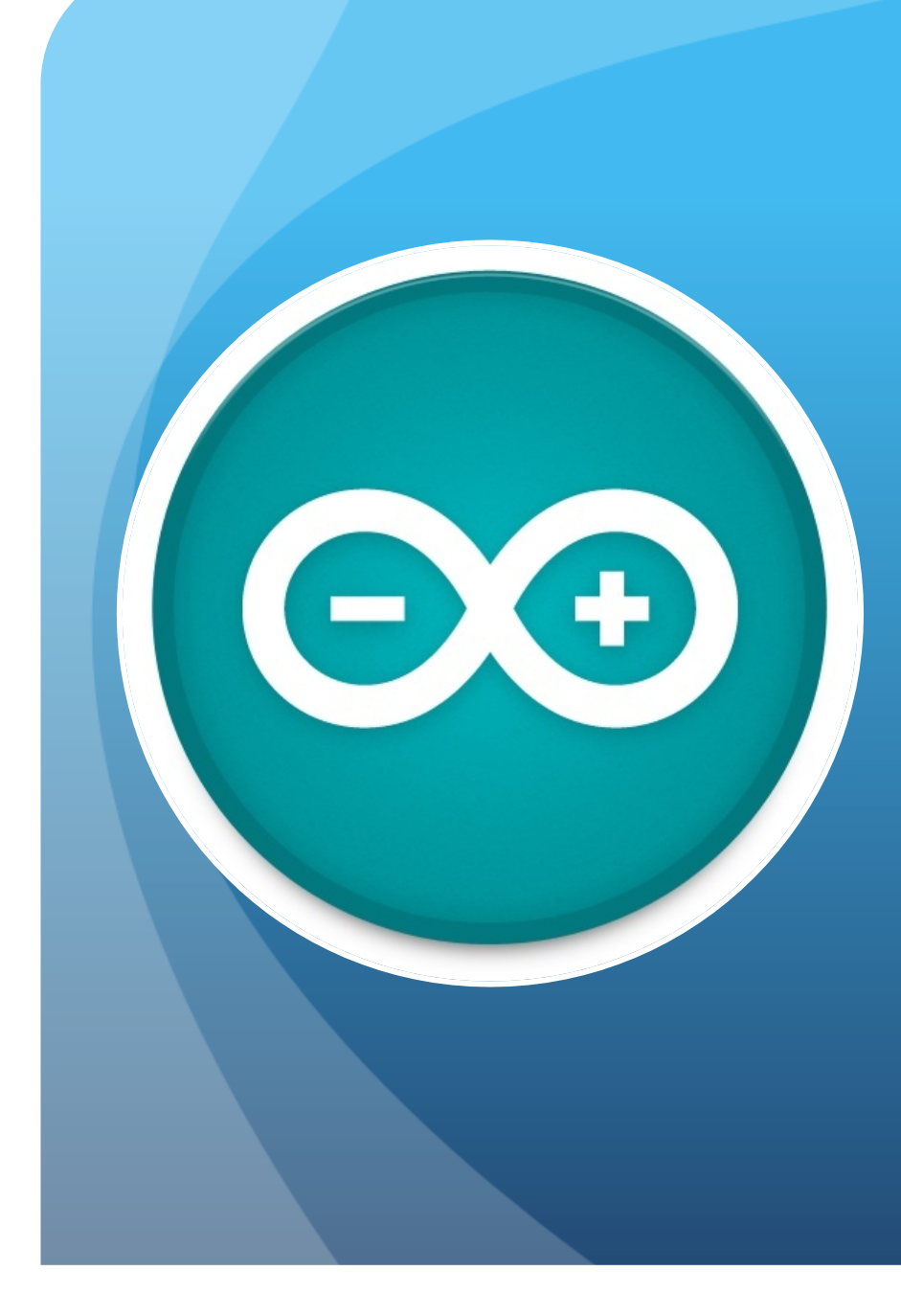

#### Oficinas

- Usando o ADC do Arduino para medir a temperatura
  - Criando uma biblioteca para um termômetro
- Usando uma tela de LCD de 16x2
  - Biblioteca LiquidCristal
- Automatizando um experimento em física
- Usando a porta serial para enviar dados para o computador
- Um pequeno interpretador de comandos na porta serial
- Usando a EEPROM para gravar dados

#### Motivação

Experimento do resfriamento de um líquido

- Criar um shield para ler a temperatura do líquido.
- Criar uma biblioteca para usar este shield
- Mostrar dados em tempo com um display de LCD
- Gravar os dados em memória
- Gerenciar o processo de um computador

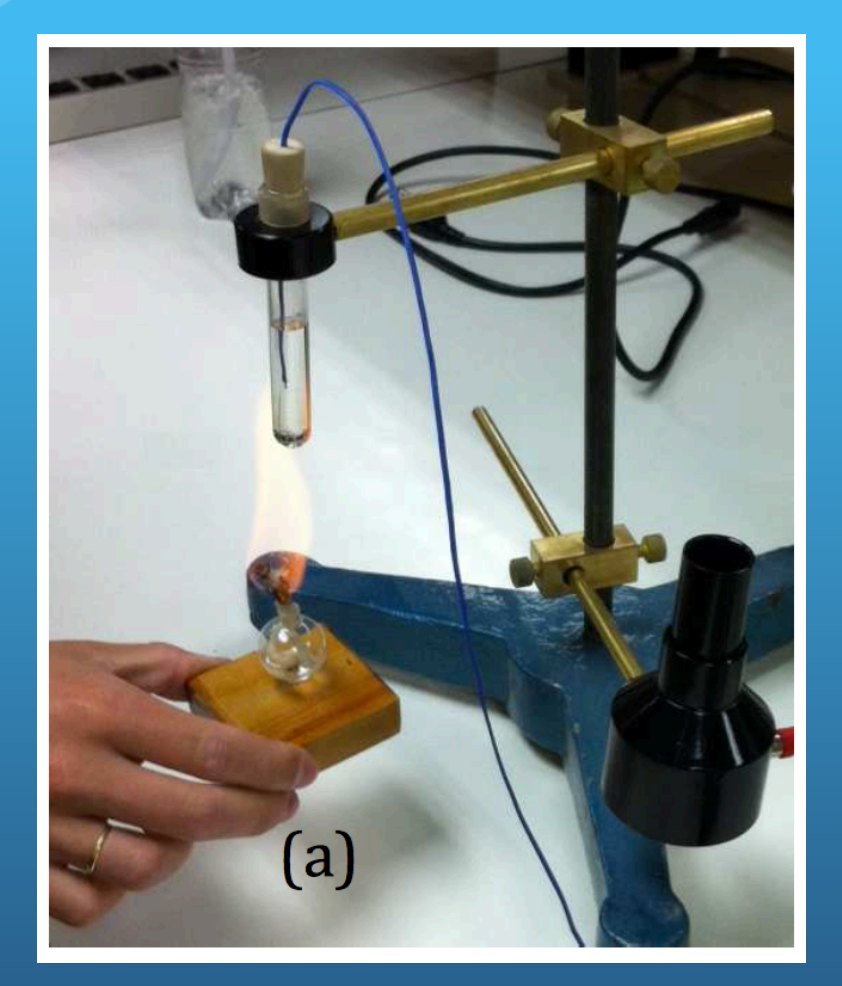

#### Preparando o shield

- Material:
  - Termistor NTC 1k
    - Resistor sensível à temperatura
  - Resistor conhecido
    - Usar um resistor de ~ 10k
- Montagem
  - Aplicar tensão 5V no conjunto R + NTC
  - Ler voltagem em R
  - Shield tem 3 pinos
  - Use o bradboard para montar o shield

![](_page_25_Figure_11.jpeg)

#### Preparando a biblioteca

- Subdiretório na pasta de bibliotecas do Arduino
  - Documentos → Arduino → libraries
  - Arquivos .h e .cpp
- Construtor
  - Inicializa o objeto
- Metódos públicos ou privados
- Variáveis públicas ou privadas

- Medindo a temperatura
  - Lê o valor de ADC conforme configurado no construtor do objeto
  - Calcula o valor da resistência do NTC
  - Converte para temperatura
  - Retorna o valor da temperatura

# Arquivos .h e .cpp

#### disponíveis para download

#### sensorTemperatura.h

#ifndef sensorTemperatura\_h
#define sensorTemperatura\_h

```
#include <Arduino.h>
#include <avr/io.h>
#include <avr/interrupt.h>
```

```
class sensorTemperatura
{
```

```
public:
    sensorTemperatura(int);
    float tempK();
    float tempC();
    void calibra(float, float, float, float);
```

private:

```
int _pino;
float _REXT;
float _R0;
float _B;
float _T0;
```

};

#endif

#### sensorTemperatura.cpp

#include "sensorTemperatura.h"
#define MAXADC 1024
#define VMAX 5
#define ZEROC 273

```
sensorTemperatura::sensorTemperatura(int pinoADC)
{
```

\_pino = pinoADC;

```
// para RTC 1K 102
calibra(1000, 1000, 3636, 298);
```

```
float sensorTemperatura::tempK()
{
  float adc = analogRead(_pino);
  float V = (VMAX*adc/MAXADC);
  float R = (VMAX-V)*_REXT/V;
  float T = _B/log(R/(_R0*exp(-_B/_T0)));
  return T;
```

```
}
float sensorTemperatura::tempC()
{
   return tempK()-ZEROC;
}
void sensorTemperatura::calibra(float REXT, float R0,
float B, float T0)
```

```
{
    _REXT = REXT;
    _R0 = R0;
    _B = B;
    _T0 = T0;
```

#### Preparando a aplicação

código disponível para download

- Três partes importantes
  - Incluir a biblioteca sensorTemperatura
  - Instanciar um objeto
    - Global, para ser acessível de qualquer parte do código
- Loop()
  - Lê a temperatura
  - Espera um tempo para nova leitura

- Como eu monitoro a temperatura lida no sensor?
- Do que adianta medir se eu não tenho como acessar esta informação do jeito que o programa está?
- 3 métodos
  - Mostrar em um LCD
  - Enviar para um computador
  - Gravar os dados na EEPROM para ler mais adiante

### LCD e biblioteca LiquidCrystal

- A biblioteca LiquidCrystal serve para facilitar o uso de telas de cristal líquido compatíveis com Hitachi HD44780
  - Tela comum de 16 x 2 com custo ~ R\$10,00.
  - Simples de utilizar
- CUIDADO!
  - A tela tem 16 pinos de interface, normalmente numeradas de 1 a 16
  - A que compramos, a numeração é um pouco diferente. Fiquem atentos para não ligarem errado.

![](_page_29_Picture_7.jpeg)

A tela que temos na oficina não tem a pinágem "normal"

### Esquema de montagem

![](_page_30_Figure_1.jpeg)

- 1 e 5 em terra
- 2 em +5V
- 3 regula o contraste (tensão entre 0 e 5 V)
- 4, 6 e 11-14 pinos de I/O digitais

![](_page_30_Picture_6.jpeg)

## Uso do LCD no arduino

http://www.arduino.cc/en/Reference/LiquidCrystal

- Biblioteca LiquidCrystal
  - begin() inicializa e estabelece tamanho da tela
  - clear() limpa a tela
  - print() imprime
  - setCursor() posição de escrita
  - E outras funções. Ver o link acima para mais detalhes
- Código ao lado no site para download

```
// inclui as bibliotecas
#include <LiquidCrystal.h>
#include "sensorTemperatura.h"
```

// cria os objetos que iremos utilizar no programa
LiquidCrystal lcd(12, 11, 5, 4, 3, 2);
sensorTemperatura sensor(0);

#### void setup() {

```
lcd.begin(16, 2);
// coloquei a funcao calibra so como exemplo, ja que
```

// eh a mesma utilizada no construtor (RTC 1K 102)
sensor.calibra(1000,1000,3636,298);

```
void loop() {
```

3

```
float T = sensor.tempK();
float TC = sensor.tempC();
```

```
lcd.setCursor(0,0);
lcd.print("T (K) = ");
lcd.print(T);
```

```
lcd.setCursor(0,1);
lcd.print("T (C) = ");
lcd.print(TC);
```

```
delay(1000);
```

```
}
```

#### Atividades

• Monte o "shield" para o sensor de temperatura

• Baixe, instale e modifique a biblioteca sensorTemperatura

- Ex: crie uma função que retorna a temperatura em Fahrenheit
- Baixe, instale e modifique o programa do Arduino
  - Oficina2\_temperatura\_1.ino
  - Brinque com a tela de LCD, modifique o programa
- Estimativa de tempo: 30-40 minutos

#### Automatizando o experimento

- Medir temperatura em função do tempo
- No experimento original mede o tempo para cada variação de 0.5°C na temperatura
- Modo mais simples:
  - Botão de reset do Arduino inicia a medida
- Programa para baixar no site

![](_page_33_Picture_6.jpeg)

### Faça o experimento

- Baixe o programa e faça o upload no Arduino
- Coloque o sensor de temperatura imerso na glicerina
- Aqueça (CUIDADO) até chegar a uns 100°C
  - Use o LCD para monitorar
  - Pressione RESET
  - Vá anotando os valores a cada medida por uns 5 minutos
- Depois vamos discutir: o que poderíamos fazer para melhorar o experimento?

![](_page_34_Picture_8.jpeg)

#### Faça o experimento

- Baixe o programa e faça o upload no Arduino
  - Oficina\_2\_temperatura\_2.ino
- Coloque o sensor de temperatura imerso na glicerina
- Aqueça (CUIDADO) até chegar a uns 100°C
  - Use o LCD para monitorar
  - Pressione RESET
  - Vá anotando os valores a cada medida por uns 5 minutos
- Depois vamos discutir: o que ightarrowpoderíamos fazer para melhorar o experimento?

// inclui as bibliotecas #include <LiquidCrystal.h> #include "sensorTemperatura.h"

// cria os objetos que iremos utilizar no programa LiquidCrystal lcd(12, 11, 5, 4, 3, 2); sensorTemperatura sensor(0);

float T0 = 1000: unsigned long tempo0:

#### void setup() Ł

```
lcd.begin(16, 2);
```

// coloquei a funcao calibra so como exemplo, ja que // eh a mesma utilizada no construtor (RTC 1K 102) sensor.calibra(1000,1000,3636,298); tempo0 = millis();

```
void loop()
```

Ł

}

```
float T = sensor.tempK();
if(fabs(T-T0)> 0.5)
Ł
  unsigned long tempo = millis();
  lcd.setCursor(0,0);
  lcd.print("t (s) = ");
  float dt = (float)(tempo-tempo0)/1000;
  lcd.print(dt);
  lcd.print("
                ");
  lcd.setCursor(0,1);
  lcd.print("T (K) = ");
  lcd.print(T);
  lcd.print("
                 ");
  T0 = T:
}
```

# Alguns pontos para melhorar

- Definir melhor o início e fim da tomada de dados
- Transferir os dados automaticamente para o computador
- Armazenar os dados para ver mais tarde

- Como fazer isto com o Arduino?
  - Muitas soluções possíveis
  - Vou usar duas abordagens
    - Uso da porta serial para envio de dados ao computador e controle do experimento
    - Uso da EEPROM para guardar os dados

#### Usando a porta serial

http://www.arduino.cc/en/Reference/Serial

- Inicializar a conexão
  - Em geral na função setup()
    - Serial.begin(velocidade)
      - 300 < velocidade (bps) < 115200
- Enviar dados arduino  $\rightarrow$  outro device (pc)
  - Serial.print(...), println(...), write(...), etc.
  - Formatação da saída é bem limitada
- Receber dados outro device (pc)  $\rightarrow$  arduino
  - Serial.read(...), readString(...), parseFloat(...), etc.

# Código para porta serial somente escrita

- Baixe o código e faça o upload
  - Oficina\_2\_temperatura\_3.ino
  - Modifique-o à vontade
- Note que precisamos dar um print para cada parte da mensågem na porta serial.
- Depois do upload, vá em
  - Tools  $\rightarrow$  Serial Monitor
  - Verifique se a velocidade está em 9600
  - Verifique se NEWLINE está selecionado (para marcação de fim de linha)
- Tempo ~ 10 minutos

// inclui as bibliotecas #include <LiquidCrystal.h> #include "sensorTemperatura.h"

// cria os objetos que iremos utilizar no programa LiquidCrystal lcd(12, 11, 5, 4, 3, 2); sensorTemperatura sensor(0);

float T0 = 1000: unsigned long tempo0;

void setup()

```
{
 Serial.begin(9600);
 lcd.begin(16, 2);
 // coloquei a funcao calibra so como exemplo, ja que
 // eh a mesma utilizada no construtor (RTC 1K 102)
  sensor.calibra(1000,1000,3636,298);
 tempo0 = millis();
```

```
void loop()
```

```
float T = sensor.tempK();
if(fabs(T-T0) > 0.5)
{
  unsigned long tempo = millis();
  lcd.setCursor(0,0);
  lcd.print("t (s) = ");
  float dt = (float)(tempo-tempo0)/1000;
  lcd.print(dt);
  lcd.print("
                "):
  lcd.setCursor(0,1);
  lcd.print("T (K) = ");
  lcd.print(T);
               ");
  lcd.print("
  T0 = T;
  Serial.print(dt);
  Serial.print(" ");
  Serial.println(T);
3
```

```
}
```

#### Usando a porta serial para entrada de dados Interpretador de comandos

- Lógica do programa
  - Observa se tem dados chegando → Arduino na porta serial
  - Se tiver, vai concatenando até chegar um ENTER
  - Interpreta a string e executa o comando apropriado
- Quais comandos
  - start inicia tomada de dados
  - stop para tomada de dados
  - print imprime tabela de dados
- inp é uma variável global do tipo string
- toma\_dados é uma variável global booleana que começa com o valor false

```
void loop()
 if(Serial.available())
   while (Serial.available())
     char inChar = (char)Serial.read();
     inp += inChar;
     if (inChar == '\n') processa():
 if(!toma_dados) return;
 float T = sensor.tempK();
 if(fabs(T-T0)> 0.5)
   unsigned long tempo = millis();
   lcd.setCursor(0,0);
   lcd.print("t (s) = ");
   float dt = (float)(tempo-tempo0)/1000;
   lcd.print(dt);
   lcd.print(" ");
   lcd.setCursor(0,1);
   lcd.print("T (K) = ");
   lcd.print(T);
   lcd.print("
                  ");
   T0 = T;
   Serial.print(dt);
   Serial print(
                   ·);
   Serial.println(T);
   saveEEPROM(dt,T);
```

#### Processando eventos

- Define um structure com nomes dos eventos e ponteiros para as funções de cada evento
- Na função processa()
  - Verifica se a string começa com um dos comandos listados
  - Executa a função atribuída.

```
typedef struct cmd
₹.
  char cmd[10];
  void (*func) (void);
};
#define NCOMANDOS 3
cmd comandos \square = \{
  ["start".
                 cmd_start}.
  ["stop",
                 cmd_stop}.
  {"print",
                 cmd_print}
};
void processa()
ł
  inp.toLowerCase();
  inp.trim();
  String I = inp;
  inp = "":
  for(int i = 0; i<NCOMANDOS; i++)</pre>
  {
    if(I.startsWith(comandos[i].cmd))
    ł
      Serial.println("Executando comando");
      comandos[i].func();
      return.
```

Serial.println("0 comando nao foi reconhecido.");

3

#### Define as funções

- Escreve o código para cada função atribuída a um comando
- Há uma função para gravar os dados tomados na EEPROM
  - Precisa também incluir no código
    - #include <EEPROM.h>
- Código disponível completo para download

#### void cmd\_start()

```
toma_dados = true;
tempo0 = millis();
EEPROM.write(0,0);
Serial.println("Comecou tomada de dados");
```

void cmd\_stop()

```
toma_dados = false;
lcd.clear();
Serial.println("Finalizou tomada de dados");
```

```
void cmd_print()
```

}

3

3

```
Serial.println("Imprimindo conteudo da EEPROM na ultima tomada de dados");
byte n = EEPROM.read(0);
for(int i = 0; i<n; i++)
{
    int pos = i*(sizeof(float)*2)+1;
    float dt,T;
    EEPROM.get(pos,dt);
    EEPROM.get(pos+sizeof(float),T);</pre>
```

```
Serial.print(dt);
Serial.print("");
Serial.println(T);
```

```
void saveEEPROM(float dt, float T)
```

```
byte n = EEPROM.read(0);
int pos = (int)n*(sizeof(float)*2)+1;
if(pos>1020)
{
    Serial.println("Memoria_cheia_Nap.u
```

Serial.println("Memoria cheia. Nao posso gravar mais");
return;

```
EEPROM.put(pos,dt);
EEPROM.put(pos+sizeof(float),T);
EEPROM.write(0,n+1);
```

#### Atividades

- Baixe o código
  - Oficina\_2\_temperatura\_4.ino
- Execute-o e se familiarize
- Inclua alguns comandos (ex:)
  - zero limpa a EEPROM
  - media mostra a temperatura média
- Note que o LCD só fica ligado quando estamos fazendo a tomada de dados
  - Modifique o código para o LCD mostrar continuamente a temperatura e o tempo, independentemente se estamos ou não tomando os dados
- Tempo estimado ~ 40 minutos.

![](_page_42_Picture_10.jpeg)

#### Outras atividades

Usem o tempo restante da oficina para explorar outras ideias.
Estou à disposição para discuti-las.